## TB0428 Connecting To Yaskawa with Silex USB

Connecting To Yaskawa with Silex USB

Difficulty Medium

Duration 10 minute(s)

#### Contents

Introduction What is the Silex DS-510? Step 1 - Connect to mains Step 2 - Install SX Virtual Link Step 3 - Run software Step 4 - Connect Step 5 - Run Yaskawa DriveWizard Step 6 - Find COM Port Step 7 - Enter into the communications setup Step 8 - Click on Modify link Step 9 - Enter COM port Step 10 - Connect to drive Comments

#### Introduction

### What is the Silex DS-510?

The Silex unit is a USB server, allowing a PC to have a USB port anywhere over an ethernet network. This is useful to connect the PC to a Yaskawa inverter when they are located in different cabinets.

The software sets up a virtual USB port which can then be used to run the Yaskawa DriveWorks software.

#### Step 1 - Connect to mains

Connect the Silex to mains, onto the network via RJ45 and via USB to the Yaskawa

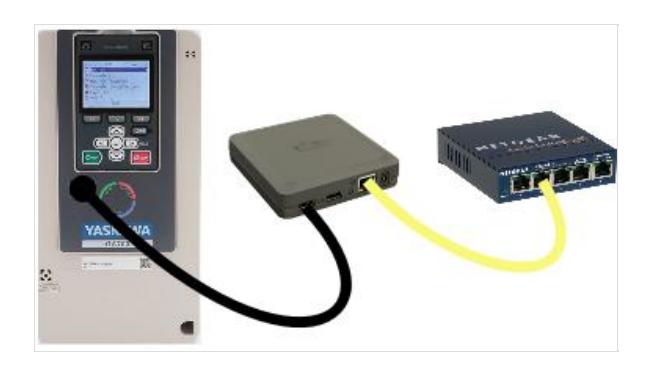

#### Step 2 - Install SX Virtual Link

Install SX Virtual Link software on your PC, download here. Keep all defaults during install

#### Step 3 - Run software

Power on and run the software

#### Step 4 - Connect

Double click the Yaskawa or click on the button at the bottom to connect

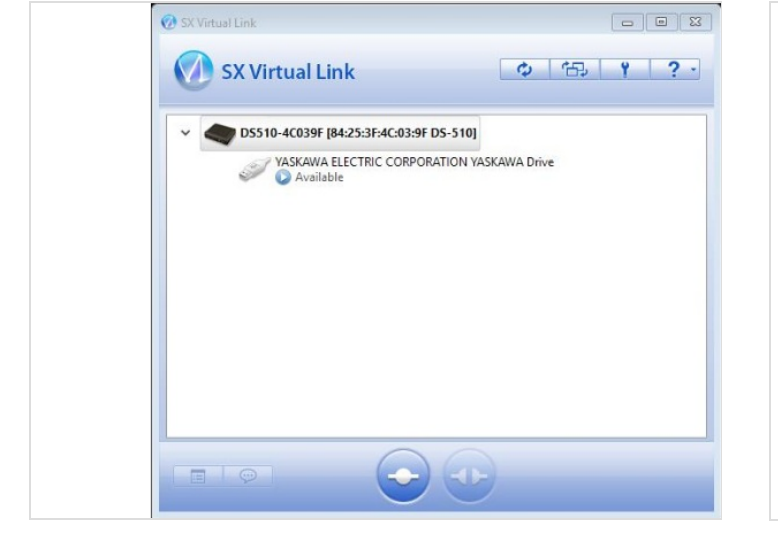

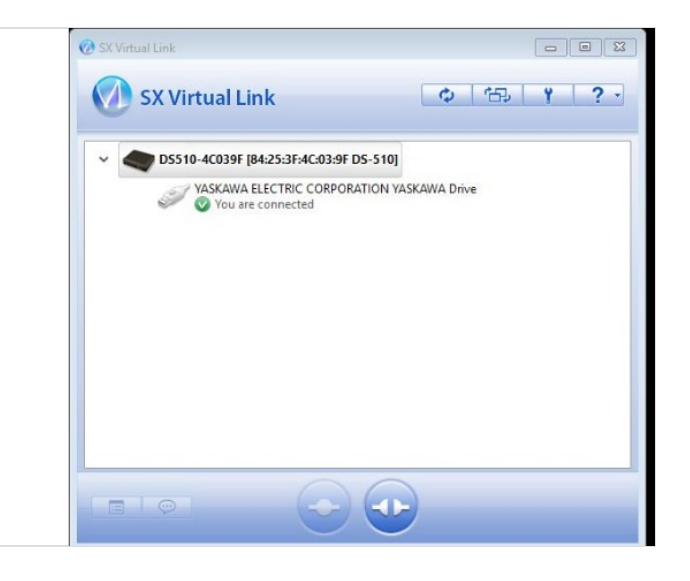

#### Step 5 - Run Yaskawa DriveWizard

Run Yaskawa DriveWizard (installation file is in Dropbox (Stuga Machinery Ltd)\service\3rd Party Manuals\Inverters\Yaskawa)

| Vaskawa DriveWizard                                                               |                                             |                                                               |                        |                                                                         |                                           |
|-----------------------------------------------------------------------------------|---------------------------------------------|---------------------------------------------------------------|------------------------|-------------------------------------------------------------------------|-------------------------------------------|
| Ele Home Edit Startup and                                                         | d Diagnostics Tools Help                    |                                                               |                        |                                                                         | ۵ (                                       |
| New         Save           Save         Project           Yroject         Yroject | Stick Drive Selection & Communication Setup | Write Parameters     Bead Parameters     Pre     Quick Access | Report<br>riew Welcome | C Parameter Ogenview<br>P Parameter Operations<br>Startup Tools<br>View | Application Wizard Options Help Documents |
| YASKAWA                                                                           |                                             |                                                               |                        |                                                                         | www.yaskawa.co.jp                         |
| Start a New Project                                                               | Open Project.                               | Colline Status, Hontoring<br>Trending and Control             | Paran<br>Oper          | reter Ag                                                                | pication<br>Nizard                        |
|                                                                                   |                                             |                                                               |                        |                                                                         |                                           |
| 📮 Start Project                                                                   |                                             |                                                               |                        |                                                                         | Update Available                          |
|                                                                                   |                                             |                                                               |                        |                                                                         |                                           |

#### Step 6 - Find COM Port

Find the COM Port that has been assigned to the Yaskawa by looking in Windows Device Manager (type in your search box, or through control panel)

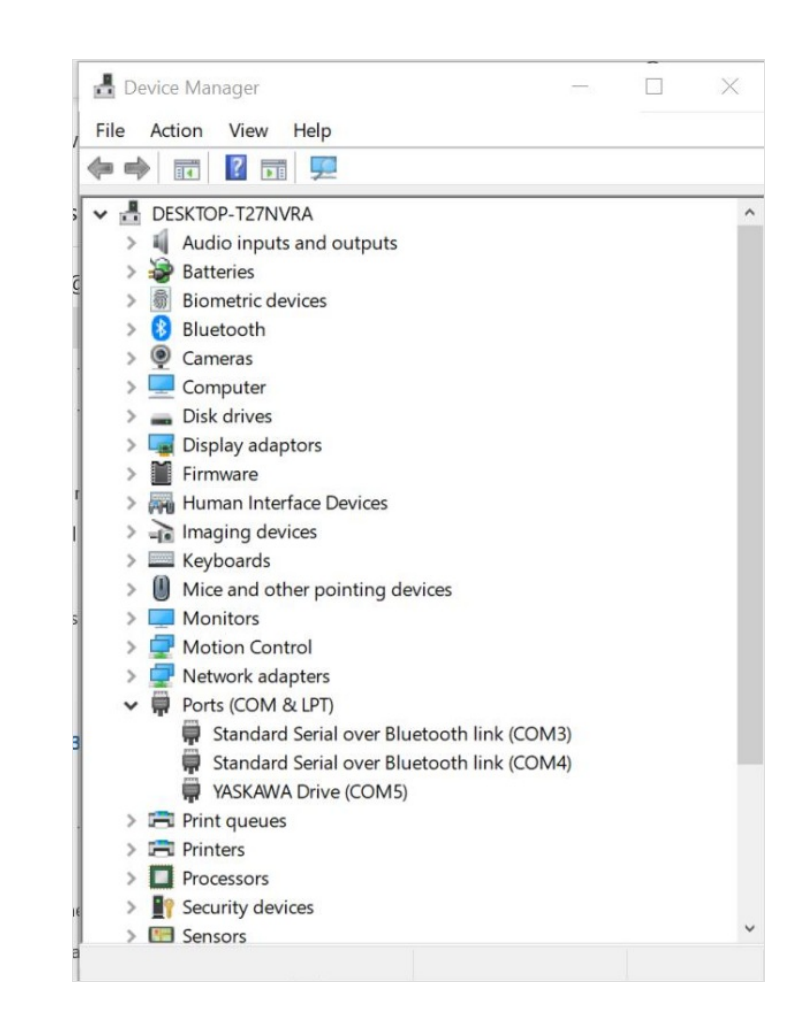

# Step 7 - Enter into the communications setup

Enter this into the communications setup on DriveWizard

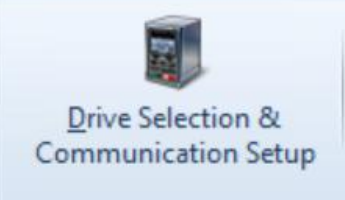

| Step 8 - Click on Modify link<br>Click on Modify link              | Drive Port / Connection  Serial / USB (direct to drive)  Info: [Com5 :1F - RS232/OPR] |      |  |  |  |
|--------------------------------------------------------------------|---------------------------------------------------------------------------------------|------|--|--|--|
| Step 9 - Enter COM port<br>Enter the COM port in the drop down box | Setup<br>Communications Port<br>Drive Serial Communication Address                    | Com5 |  |  |  |
| Step 10 - Connect to drive<br>Click connect to drive               | Connect to Drive / Go Online                                                          |      |  |  |  |